## <u>แนวทางการใช้โปรแกรมรายงานติดตามแก้ไขภาวะโภชนาการเด็กปฐมวัย 0-5 ปี</u>

- 1. เปิด <u>https://www.chiangmaihealth.go.th/</u>
- 2. เปิดระบบ SMART NCD

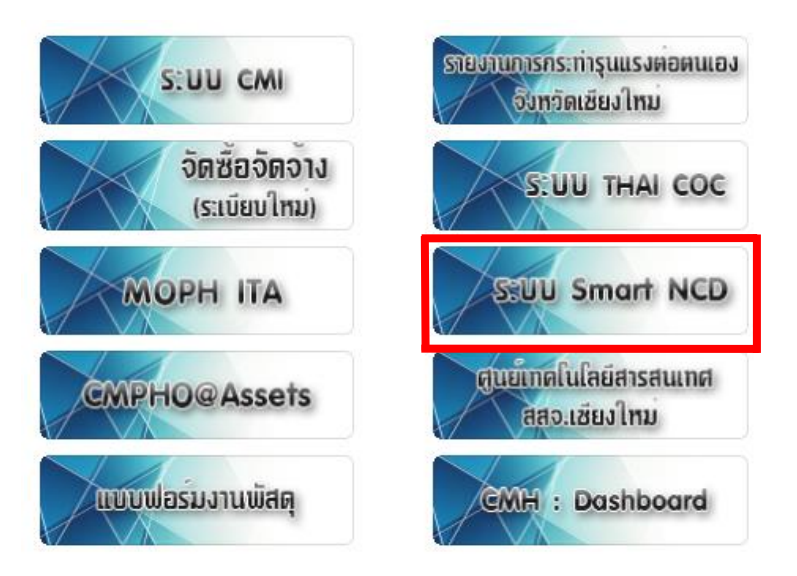

3. Log in เข้าระบบ ด้วย user HDC

| ← → C @ smart-ncd.chiangmaihealth.go.th/web/index.php?r=report%2Egroup&id=20 Ø AMS =-Office Ø HDC - Deshbaard Ø degregammeruges. Ø MOPH Immunizatio C Creator's Playgroun Ø YFHS Applic | الله الله عنه الله الله الله الله الله الله الله ال |
|----------------------------------------------------------------------------------------------------|-----------------------------------------------------|
| SMART NCD                                                                                                    | หน้าหลัก รายงาน  เที่ยวกับระบบ ทีมพัฒนา LOGIN       |
| ระดับจังหวัด                                                                                                    |                                                     |
| <b>ນ້ອນມູຄຣະອັບັບດັ່ງ ເກິ່ງຄ</b><br>ອ້ອຍສະ ເດັກປູຊາມົນ (0-50) ກໍມີການະເດັ່ມ ໄດ້ຮັບ<br>ອ້ອຍສະ ເດັກປູຊາມົນ (0-50) ກໍມີການະເດັ່ມ ໄດ້ຮັບ<br>ອັດຕາມແກ້ໄນ                                     | ×<br>.e<br>                                         |
| กลุ่มรายงาน<br>รายงานติดตามแก้โขภาวะโภชนาการ<br>รายงานติดตามเข้าเราว่ายางการได้เชาะชาก (5 ติ)                                                                                           | เป้าหมาย ผลงาม อัตรา                                |
| •910/GRN                                                                                                    |                                                     |
| 🛓 ระบบอื่น ๆ และเอกสาร Download                                                                                                    |                                                     |

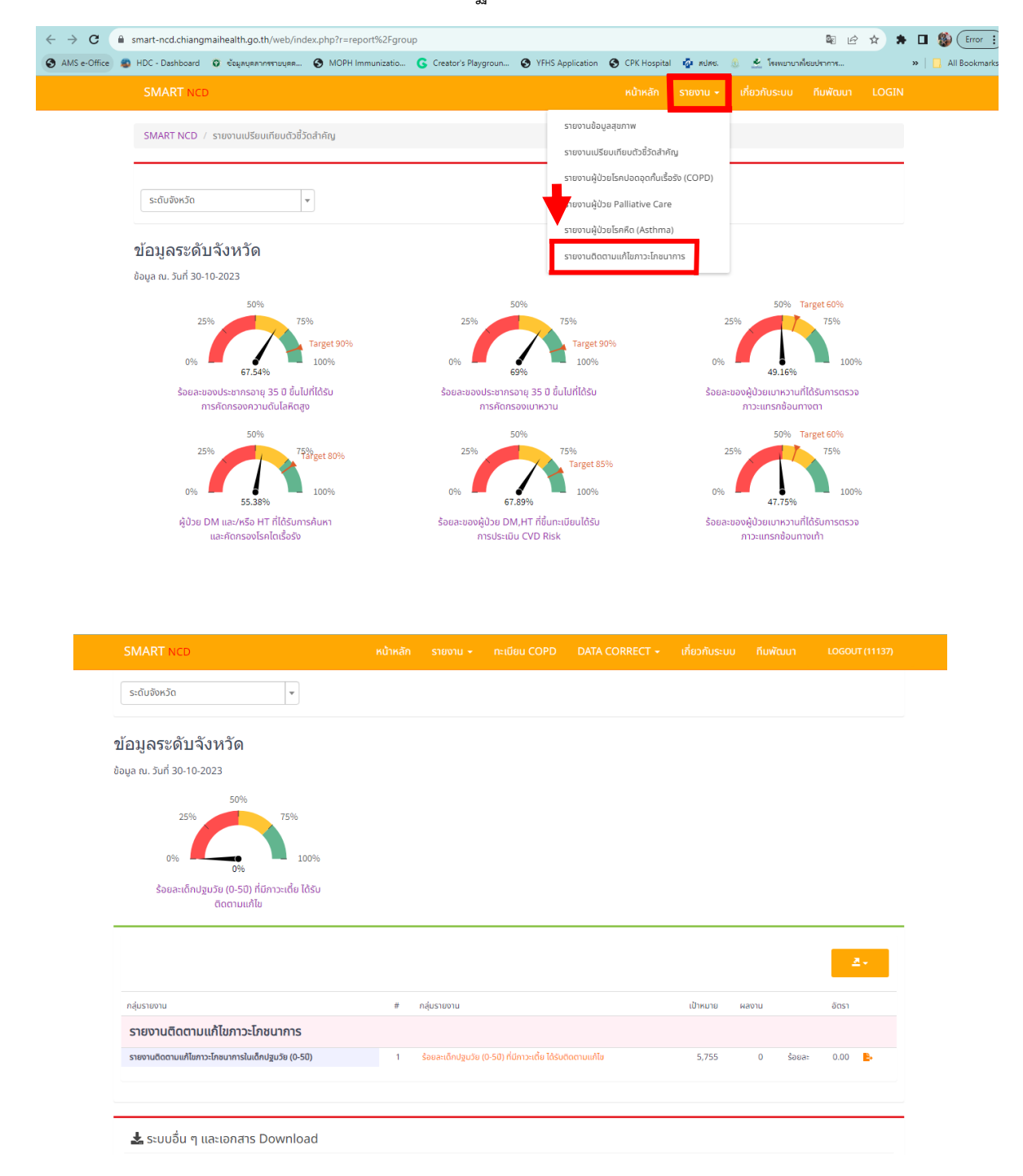

4. เลือกระบบรายงานติดตามแก้ไขภาวะโภชนาการเด็กปฐมวัย 0-5 ปี

| SMART NCD                          | หน้าหลัก                | รายงาน 👻 เ             | ทะเบียน COPD        | DATA CORRECT + | เกี่ยวกับระบบ | ทีมพัฒนา เด                | GOUT (11137) |
|------------------------------------|-------------------------|------------------------|---------------------|----------------|---------------|----------------------------|--------------|
| 20<br>10<br>10                     |                         |                        | 0.00                |                |               |                            |              |
|                                    |                         |                        |                     |                |               |                            |              |
|                                    |                         |                        | 2566                |                |               |                            |              |
| นุบมองรายหน่วยบริการ นุบมอ         | งหน่วยบริการายโตรเกส    |                        | เลือกอำ             | าเภอ           | เลือกสถา      | นบริการ                    |              |
| ร้อยละเด็กปฐมวัย (0-5ปี) ที่มีภาวะ | แตี้ย ได้รับติดตามแก้ไข | อมก๋อ                  | E × v               | โรงพยาบาลชุมชน |               | × • 2566                   | Y            |
| สถานพยาบาล                         | ร้อยละ                  | เด็กปฐมวัย (0-5ปี) ที่ | มีภาวะเตี้ย ได้รับก | ารติดตามแก้ไข  | ร้อยละเด็กปฐ  | ้มวัย (0-5ปี) ที่มีภาวะเดี | ี้ย ร้อยละ   |
|                                    |                         |                        |                     |                |               |                            |              |
| อำเภออมก๋อย                        |                         |                        |                     |                |               |                            |              |
| ອຳເກວວມກ໋ວຍ<br>06009 sw.ແມ່ຕື່ມ    |                         |                        |                     | 0              |               | 7                          | 9 0.00       |

5. เลือกรายอำเภอและสถานบริการที่ต้องการดูข้อมูล และเบื้องต้นให้เลือก ปี 2566 เพื่อจะมีรายชื่อให้ติดตามในปี 2567

6. กด Download รายชื่อเพื่อติดตามได้จากตรงนี้

| SMART NCD                                                                | หน้าหลัก | รายงาน 👻           | ทะเบียน COPD                    | DATA CORRECT + | เกี่ยวกับระบ | ប កីរ | พัฒนา  | LOGOUT (11137) |
|--------------------------------------------------------------------------|----------|--------------------|---------------------------------|----------------|--------------|-------|--------|----------------|
| ระดับจังหวัด 💌                                                           |          |                    |                                 |                |              |       |        |                |
| ข้อมูลระดับจังหวัด                                                       |          |                    |                                 |                |              |       |        |                |
| iอมูล ณ. วันที่ 30-10-2023                                               |          |                    |                                 |                |              |       |        |                |
| 50%                                                                      |          |                    |                                 |                |              |       |        |                |
| 25%<br>0%<br>5อยละเด็กปฐบวัย (0-50) ที่มีกาวะเตี้ย ได้รับ<br>ดีดตามแก้ไข |          |                    |                                 |                |              |       |        |                |
|                                                                          |          |                    |                                 |                |              |       |        | 2-             |
| กลุ่มรายงาน                                                              | #        | กลุ่มรายงาน        |                                 |                | เป้าหมาย     | ผลงาน |        | อัตรา          |
| รายงานติดตามแก้ไขภาวะโภชนาการ                                            |          |                    |                                 |                |              |       |        |                |
| รายงานติดตามแก้ไขภาวะโภชนาการในเด็กปฐมวัย (0-5ปี)                        | 1        | ร้อยละเด็กปฐมวัย ( | 0-5ปี) ที่มีกาวะเตี้ย ได้รับติด | าตามแก้ไข      | 5,755        | 0     | ร้อยละ | 0.00           |
|                                                                          |          |                    |                                 |                |              |       |        |                |

7. ตัวอย่างรายชื่อที่ Download จะแยกรายสถานบริการ / รายตำบล ในอำเภอ และมีวันที่ชั่งน้ำหนักครั้งสุดท้าย และการ ประเมินผลตามเกณฑ์โภชนาใน HDC สำหรับให้เจ้าหน้าที่ผู้รับผิดชอบงานเด็กปฐมวัย สามารถนำข้อมูลดังกล่าวใช้ติดตาม การชั่งน้ำหนักส่วนสูงและการแก้ไขปัญหาในกลุ่มเด็กปฐมวัย 0 – 5 ปี ที่มีภาวะเตี้ยในพื้นที่ได้

| File        | Home Insert Page                                | e Layo     | ut Forr    | mulas    | 5 D.     | ata      | Review    | v , | View Help                          | ACROBAT           | Q.      | Tell me | what you        | u want to do                           |              |                |                 |                   |               |         | _            | ß         | Share      |
|-------------|-------------------------------------------------|------------|------------|----------|----------|----------|-----------|-----|------------------------------------|-------------------|---------|---------|-----------------|----------------------------------------|--------------|----------------|-----------------|-------------------|---------------|---------|--------------|-----------|------------|
| د ک         | 6 Cut                                           |            |            |          |          |          | _         | 1   |                                    |                   |         |         |                 |                                        | <b>FTT</b> , | E B            |                 | <b>→</b>          | <b>S</b> Auto | Sum ~   | Δ            |           |            |
|             | Calibri                                         |            | + 11       | Ŧ        | A A      |          |           | 37  | ✓ <sup>2D</sup> / <sub>2</sub> Wra | ip Text           | General |         | *               | la a a a a a a a a a a a a a a a a a a |              |                |                 | r 📰               |               |         | zΨ /         |           |            |
| Paste       | Copy ~                                          |            |            | л        |          | _        |           | -   |                                    | 0.0.1             | ¢ o/    |         | 0. 0.           | Conditional                            | Format as    | Cell           | Insert De       | elete Format      | Fill V        |         | Sort & Fir   | nd &      |            |
| ~ 📢         | Format Painter                                  | <u>n</u> ~ | - ×        | <u> </u> | A ~      | =        | = =       | e=  | T Mei                              | ige & Center 👻    | \$ * %  |         | .00 <b>→</b> .0 | Formatting ~                           | Table ~      | Styles ~       | ~               | · ·               | 🔷 📌 Clear     | ~ I     | Filter ~ Sel | ect ~     |            |
| <b>C</b> 14 | sheard E                                        |            | East       |          |          |          |           |     | Alianment                          |                   | N       | mber    |                 | -                                      | Chular       |                |                 | alle              |               | Estitio |              |           |            |
| CII         | poolid                                          |            | FUNL       |          | 1        |          |           |     | Alignment                          | 12                | NU      | mper    | E1              |                                        | Styles       |                |                 | .ens              |               | Culti   | ig           |           | ^          |
| AB20        | AB20 $\checkmark$ : $\times \checkmark f_x$ ="" |            |            |          |          |          |           |     |                                    |                   |         |         |                 |                                        |              |                |                 |                   |               |         |              |           |            |
|             |                                                 |            |            |          |          |          |           |     |                                    |                   |         |         |                 |                                        |              |                |                 |                   |               |         |              |           |            |
|             |                                                 |            |            |          |          |          |           |     |                                    |                   |         |         |                 |                                        |              |                |                 |                   |               |         |              |           |            |
|             |                                                 |            |            |          |          |          |           |     |                                    |                   |         |         |                 |                                        |              |                |                 |                   |               |         |              |           |            |
| A           | B C D                                           | E          | F          |          | G        | н        | 1.1       |     | K                                  | L M N             | 0       | P       | QR              | S                                      | Т            | U              | V               | w x               | Y             | Z       | AA           | AB        | AC 🔺       |
| 1 HOSPCO    | DC hosname ampurna tambonr                      | n CID      | PID        | ชื่อ     | র        | กุล      | HN        | SEX | BIRTH TY                           | PE/check_vh age_y | / addr  | home    | TELE MOE        | วันที่ซั่งปีที่แล้ว                    | น้ำหนักปี    | ที่ส่วนสูงปีที | เ น้ำหนักตาม ส่ | วนสูงตาม น้ำหนัก  | ตารวันที่ซั่ง | น้ำหนัก | ส่วนสูง      | น้ำหนักตา | 11 ส่วนสูง |
| 2 06027     | โรงพยาบาง ไชยปรากา ปงตำ                         | 15090      | 9673 36005 | 9        | ิลดี้ 1  | ŝ        | 36005     | 1   | 2018-06-21                         | 50210102 4        | 298     | 1       |                 | 2023-08-26                             | 13.0         | 99             | นน.น้อยกว่ เลื  | ล้ย ผอม           |               | 0.0     | 0            |           |            |
| 3 06027     | โรงพยาบาง ไชยปรากา ปงสา                         | 1          | 74 37308   | 2        | กา วิ    | รธน      | 137308 L  | 2   | 2020-03-21                         | 50210103 2        | 44      | 1       |                 | 2023-08-14                             | 11.0         | 80             | นน.น้อยกว่ เล่  | ลื่ย ผอม          |               | 0.0     | 0            |           |            |
| 4 06027     | โรงพยาบาง ใช่ยปราคา ปงตำ                        | 1          | 10 37666   | a        | ่านก อื่ | ร์ตา     | 37666     | 2   | 2020-11-21                         | 50210102 2        | 584/1   | 1       |                 | 2023-07-12                             | 10.0         | 84             | นน.น้อยกว่ เด   | ลื่ย ผอม          |               | 0.0     | 0            |           |            |
| 5 06027     | โรงพยาบาง ใช่ยปรากา ปงตำ                        | 1          | 26 38136   | ৰ        | งักษณ    | พธา      | วั(38136  | 1   | 2020-10-21                         | 50210102 2        | 623     | 1       |                 | 2023-07-21                             | 9.5          | 85             | นน.น้อยกว่ เด   | ลี่ย ผอม          |               | 0.0     | 0            |           |            |
| 6 06027     | โรงพยาบาะไชยปรากา ปงตำ                          | 1          | 10 38556   | ă        | เมลเ     | wen      | วัเ 38556 | 2   | 2022-10-21                         | 50210102 0        | 623     | 1       |                 | 2023-09-13                             | 6.5          | 65             | นน.น้อยกว่ เจ้  | ลี่ย ผอม          |               | 0.0     | 0            |           |            |
| 7 06027     | โรงพยาบาลไชยปรากา ปงตำ                          | 1          | 17 38666   | 6        | มิ คื    | 85       | 38666     | 1   | 2022-12-21                         | 50210101 0        | 331     | 1       |                 | 2023-09-18                             | 6.0          | 62             | นน.น้อยกว่ เด   | ลี่ย ผอม          |               | 0.0     | 0            |           |            |
| 8 06028     | โรงพยาบาง ไชยปรากา ศรีดงเย็น                    | 1          | 16 19803   | บ        | กดี้ ย   |          | 19803     | 1   | 2018-12-11                         | 50210214 4        | 174     | 1       |                 | 2023-07-30                             | 13.0         | 98             | นน.น้อยกว่ เด   | ลี้ย ผอม          |               | 0.0     | 0            |           |            |
| 9 06028     | โรงพยาบาง ไชยปรากา ศรีดงเย็น                    | 1          | 10 19873   | 9        | นต์อ     | รย์      | 19873     | 2   | 2018-12-21                         | 50210214 4        | 10      | 1       |                 | 2023-07-06                             | 12.0         | 93             | นน.น้อยกว่ เส   | ลื่ย ผอม          |               | 0.0     | 0            |           |            |
| 10 06028    | โรงพยาบาง ไชยปรากา ศรีดงเย็น                    | 1          | 10 19980   | 51       | ลุ       |          | 19980     | 2   | 2019-03-11                         | 50210207 3        | 213     | 1       |                 | 2023-07-06                             | 12.0         | 95             | นน.น้อยกว่ เด   | ลี่ย ผอม          |               | 0.0     | 0            |           |            |
| 11 06028    | โรงพยาบาง ไชยปรากา ศรีดงเอ็น                    | 1          | 10 20339   | ศั       | 3        |          | 20339     | 1   | 2020-08-11                         | 50210214 2        | 3/2     | 1       |                 | 2023-07-28                             | 11.0         | 85             | นน.น้อยกว่ เจ   | ลีย ผอม           |               | 0.0     | 0            |           |            |
| 12 06028    | โรงพยาบาง ไชยปรากา ศรีดงเย็น                    | 1          | 10 20575   | ก่       | u        | 10       | 20575     | 1   | 2020-07-21                         | 50210218 2        | 57/1    | 1       |                 | 2023-07-28                             | 11.0         | 83             | นน.น้อยกว่ เจ   | ลีย ผอม           |               | 0.0     | 0            |           |            |
| 13 06028    | โรงพยาบาง ใช่ยปรากา ศรีดงเย็น                   | 1          | 10 20727   | ត        | 5 9      |          | 20727     | 1   | 2021-02-21                         | 50210210 1        | 65/w    | 1       |                 | 2023-07-21                             | 9.0          | 83             | นน.น้อยกว่ เด   | ลีย ผอม           |               | 0.0     | 0            |           |            |
| 14 06028    | โรงพยาบางไชยปรากา ศรีดงเย็น                     | 1          | 10 20781   | 61       | บ้       | 2        | 20781     | 1   | 2021-01-11                         | 50210214 1        | 30/1    | 1       |                 | 2023-07-28                             | 9.0          | 84             | นน.น้อยกว่ เด   | ลีย ผอม           |               | 0.0     | 0            |           |            |
| 15 06028    | โรงพยาบาง ใช่ยปรากา ศรีดงเย็น                   | 1          | 20 20957   | শ্       | ณวาม ใ   |          | 20957     | 2   | 2020-12-21                         | 50210218'2        | 47/1    | 1       |                 | 2023-07-28                             | 9.0          | 83             | นน.น้อยกว่ เร   | ลีย ผอม           |               | 0.0     | 0            |           |            |
| 16 06028    | โรงพยาบาง ใช่ยปรากา ศรีดงเย็น                   | 1          | 10 21030   | Wit      | าภัค ใ   | <u> </u> | 21030     | 1   | 2021-11-21                         | 50210214 1        | 3/1     | 1       |                 | 2023-08-03                             | 9.0          | 75             | นน.น่อยกว่าใ    | ลีย ผอม           |               | 0.0     | 0            |           |            |
| 17 06029    | โรงพยาบาง ใช่ยุปรากา ศรดงเยน                    | 1          | 02 12406   | 15       | าภรณ ห   | 839      | 12406     | 2   | 2018-12-01                         | 50210204 4        | 25      | 1       |                 | 2023-08-21                             | 12.0         | 97             | นน.นอยกวเต      | มย ผอม            |               | 0.0     | 0            |           |            |
| 18 06029    | โรงพยาบาล ใช่ยปรากา ศรดงเยน                     | 1          | 10 13013   | 115      | 1 1      | RS       | 13013     | 1   | 2020-07-11                         | 50210216 2        | 15      | 1       |                 | 2023-08-21                             | 11.0         | 84             | นน.นอยกวเต      | มย ผอม            |               | 0.0     | 0            |           |            |
| 19 06029    | เรงพยาบาล เชยบรากา ครดงเยน                      | 1          | 10 13192   |          | 11 3     | _        | 13192     | 2   | 2021-03-11                         | 50210208 1        | 30/3    | 1       |                 | 2023-07-19                             | 9.5          | 82             | นน.นอยกวเด      | มย ผอม            |               | 0.0     | 0            |           |            |
| 20 06029    | โรงพยาบาล เชียบรากา ศรดงเอน                     | 1          | 00 13637   | ទា       | กพ เล    | 20       | 13637     | 1   | 2020-09-11                         | 50210209 2        | 3//     | 1       |                 | 2023-08-21                             | 9.0          | 85             | นน.นอยกว เด     | มีย ผ่อม          |               | 0.0     | 0            |           |            |
| 21 06029    | Servery and the servery servery                 | 1          | 10 10642   | ni       | a 4      | 111      | 10642     | 1   | 2021-02-01                         | 502102091         | 509     | 1       |                 | 2023-08-21                             | 12 5         | 08             | นน.นอยกาเส      | สย ผอม<br>ถึง เวณ |               | 0.0     | 0            |           |            |
| 22 06030    | Semenary Jereslence university                  | 1          | 10 19645   | -17      | 5 6      | 102      | 19045     | 5   | 2018-08-01                         | 50210304 4        | 140     | 1       |                 | 2023-07-19                             | 13.5         | 90             | นน.นอยกวณ       | รัย ผอม           |               | 0.0     | 0            |           |            |
| 24 06020    | Semenual Temporal Unincon                       | 1          | 10 20207   |          | 1 1      | -        | 20207     | 1   | 2010-05-01                         | 50210206 2        | 277     | 1       |                 | 2022-07-10                             | 11.0         | 05             | un upprodut     |                   |               | 0.0     | 0            |           |            |
| 25 06030    | Serveral and a serveral serveral                | 1          | 10 20207   | - 24     | 5 0      | 5700     | = 20207   | 5   | 2019-03-21                         | 50210304 3        | 602     | 1       |                 | 2023-07-10                             | 10.0         | 93             | นน.นอยกว่าด้    | 10 HEA            |               | 0.0     | 0            |           |            |
| 26 06030    | โรงพรามาะ ได้เปรากา แม่พรอม                     | 1          | 10 20308   | 01       |          |          | 20242     | 1   | 2018-02-11                         | 50210304 0        | 471     | 1       |                 | 2023-07-13                             | 13.7         | 101            | มน ม้อยอว่า/    | 50 NON            |               | 0.0     | 0            |           |            |
| 27 06030    | โรงพรามางไชยปรากา แม่พรอม                       | 1          | 10 20458   | a        | aí u     |          | 20458     | 1   | 2019-10-11                         | 50210307 3        | 6       | 1       |                 | 2023-07-14                             | 11.5         | 92             | มม น้อยกว่าส    | รื่อ ผอบ          |               | 0.0     | 0            |           |            |
| 28 06030    | โรงพยาบาง ไชยปรากา แม่ทะลบ                      | 1          | 10 20473   | 05       | การ์จ    |          | 20473     | 2   | 2020-01-11                         | 50210306 2        | 360     | 1       |                 | 2023-07-10                             | 11.2         | 87             | นน.น้อยกว่าส    | รับ ผอบ           |               | 0.0     | 0            |           |            |
| 29 06030    | โรงพยาบาง ไช่ยุปรากา แม่ทะอบ                    | 1          | 10 20489   | 61       | 5 3      |          | 20489     | 1   | 2019-12-11                         | 50210306.3        | 334/2   | 1       |                 | 2023-09-13                             | 12.0         | 89             | นน น้อยกว่าส    | รัก ผอบ           |               | 0.0     | 0            |           |            |
| 30 06030    | โรงพยาบาง ไชยปรากา แม่ทะลบ                      | 1!         | 10 20582   | 35       | i 11     | i h      | 20582     | 1   | 2020-04-21                         | 50210304 2        | 349/1   | 1       |                 | 2023-07-10                             | 10.8         | 88             | นน.น้อยกว่าใ    | ล้ย ผอบ           |               | 0.0     | 0            |           |            |
| 31 06030    | โรงพยาบาง ไชยปรากา แม่ทะลบ                      | 1          | )2 20623   | พัง      | รัชณ์ เร | นต       | \$ 20623  | 2   | 2020-03-11                         | 50210301 2        | 130     | 1       |                 | 2023-07-10                             | 11.0         | 88             | นน.น้อยกว่ เจ้  | ล้ย ผอม           |               | 0.0     | 0            |           |            |
| 32 06030    | โรงพยาบาง ไชยปรากา แม่ทะลบ                      | 1!         | 10 20741   | กม       | แตร แ    |          | 20741     | 2   | 2020-08-01                         | 50210306 2        | 289     | 1       |                 | 2023-08-15                             | 10.0         | 85             | นน.น้อยกว่ เจ้  | ลี้ย ผอม          |               | 0.0     | 0            |           |            |
| 33 06030    | โรงพยาบาง ไชยปรากา แม่ทะลบ                      | 1!         | 10 20834   | จัน      | รีรา จะ  |          | 20834     | 2   | 2020-05-01                         | 50210304 2        | 530     | 1       |                 | 2023-07-10                             | 8.3          | 84             | นน.น้อยกว่ เด   | ลี้ย ผอม          |               | 0.0     | 0            |           |            |
| 34 06030    | โรงพยาบาง ไชยปรากา แม่ทะลบ                      | 1504.      | 10 21036   | รัช      | u        | i h      | 21036     | 1   | 2020-12-0 1                        | 50210304 2        | 499     | 1       |                 | 2023-07-10                             | 9.5          | 78             | นน.น้อยกว่ เลื  | ลี้ย ผอม          |               | 0.0     | 0            |           |            |
|             | 11137_short01                                   | +          | )          |          |          |          |           |     |                                    |                   |         |         |                 | : •                                    |              |                |                 | *                 |               |         |              |           | •          |